# Mengelola E-Books Dengan SLiMS Versi Bulian dipresentasikan dalam Workshop Transformasi Perpustakaan dalam Pingit Pandemi Kediri, 04 Oktober 2021

Oleh : Muhamad Hamim<sup>1</sup>

## A. Pendahuluan

Kebutuhan informasi secara mudah dan cepat menuntut perpustakaan untuk memberikan layanan yang dapat memenuhi kebutuhan informasi pemustaka. Salah satu layanan yang dapat dikembangkan oleh perpustakaan adalah menyediakan koleksi-koleksi berbasis digital. Koleksi digital bisa berupa ebook, vidio, audio, file presentasi dan lain sebagainya.

Salah satu platform software yang dapat digunakan untuk mengelola layanan digital adalah Senayan Library Management Sytem (SLIMS). Pada awal pengembangan SLIMS, platform ini di kembangkan untuk pengelolaan perpustakaan. Mulai dari pengelolaan koleksi, pemustaka atau keanggotaan, dan sirkulasi (peminjaman dan pengembalian koleksi. Namun seiring dengan perkembangan layanan perpustakaan dan semakin beragamnya kebutuhan pemustaka, maka aplikasi ini terus melakukan pengembangan. Untuk saat ini, SLIMS sudah melakukan rilis resmi ke versi 9.4.2 dengan *code name* Bulian. Aplikasi SLIMS dapat diunduh langsung di web resminya melalui link https://slims.web.id.

Aplikasi SLiMS pertama kali dikembangkan oleh mas Hendro Wicaksono dan mas Arie Nugraha. Seiring dengan pengembangan aplikasi yang lebih komplek, akhirnya dibentuk tim pengembang SLiMS yaitu Senayan Developer Community (SDC). SDC ini yang terus mengembangkan aplikasi SLiMS sampai versi terbaru saat ini.

Untuk menjalankan SLiMS 9 Bulian diperlukan aplikasi pendukung pada perangkat PC/laptop /server yang Anda gunakan harus terpasang. Aplikasi pendukung tersebut adalah

- 1. Apache web server versi 2.4;
- 2. MySQL versi 5.5 atau Mariadb database server versi 10.3;
- 3. PHP scripting language versi 7.0;
- 4. phpMyAdmin dan atau Adminer database management console (opsional)<sup>2</sup>.

Sedangkan untuk spesifikasi perangkat keras yang dibutuhkan untuk menjalankan aplikasi SLiMS adalah :

- 1. RAM disarankan, sebesar 4gb;
- 2. HDD dengan ukuran, disarankan, 500mb;
- 3. Prosesor dengan teknologi, disarankan, Core 2 Duo.

#### **B.** Persiapan layanan digital

Sebelum proses pelaksanaan upload karya dalam format digital (ebooks), ada beberapa kegiatan yang perlu dipertimbangkan. Hal ini bertujuan untuk keberlangsungan layanan tersebut. Jangan sampai Ketika layanan sudah dilaksanakan menjadi masalah dikemudian harinya. Beberapa hal yang perlu diperhataikan adalah sebagai berikut :

1. Aspek Koleksi

Untuk melakukan layanan perpustakaan digital (ebooks) perlu mempertimbangkan aspek koleksi. Dalam hal ini adalah ketersediaan koleksi itu sendiri. Proses digitalisasi dapat dilakukan dengan memproses sendiri koleksi tercetak menjadi koleksi digital, atau pengadaan koleksi berbasis digital dari penyedia koleksi berbasis digital.

<sup>&</sup>lt;sup>1</sup> Pustakawan Ahli Muda di IAIN Kediri yang juga menjadi Ketua Komunitas SLiMS Kediri Raya.

<sup>&</sup>lt;sup>2</sup> SDC. Dokumentasi Penggunaan SLiMS 9 Bulian.

# 2. Aspek Hukum.

Secara hukum yang berlaku di Indonesia, apakah perpustakaan mempunyai kewenangan untuk mengolah dan menyebarkan koleksi berbasis digital. Biasanya Lembaga berhak untuk mengolah dan mempublikasikan karya abu-abu (*grey literature*) yang dimiliki oleh Lembaga. Koleksi abu-abu adalah karya-karya yang dihasilkan oleh Lembaga itu sendiri dan tidak diterbitkan secara resmi. Contoh koleksi abu-abu adalah skripsi, tesis, disertasi, laporan kegiatan, bahan ajar, artikel yang dipresentasikan, laporan tahunan dan lain sebagainya. Sedangkan untuk karya yang sudah diterbitkan, maka perpustakaan harus memiliki ijin tertulis dari pihak penerbit ataupun pengarang/pencipta koleksi tersebut. Jangan sampai koleksi yang diterbitkan dalam koleksi digital ini nantinya menjadi masalah dikemudian hari.

3. Apakah koleksi yang akan kita layankan mempunyai nilai

Sebelum membangun layanan berbasis digital, aspek penting lain yang juga harus dipertimbangkan adalah aspek pasar. Pangsa pasar yang ingi dicapai dengan adanya layanan berbasis digital ini siapa. Apakah untuk kalangan Lembaga sendiri atau bersifat umum. Hal ini bertujuan agar layanan yang akan kita bangun menjadi berguna dan tidak sia-sia. Ketika layanan yang kita bangun tidak berguna, maka yang dirugikan adalah pengelola perpustakaan itu sendiri. Tidak hanya rudi secara material namun juga dari aspek non material seperti tenaga dan waktu.

4. Ketersediaan Anggaran

Setiap kegiatan yang akan dilaksanakan harus memiliki konsep yang jelas. Terutama yang berkaitan dengan anggaran. Proses kegiatan digitalisasi pasti membutuhkan anggaran yang tidak sedikit. Untuk mengolah data tercetak, kita membutuhkan dana untuk membeli scanner, mengalokasikan anggaran untuk alihbentuk koleksi dari bentuk tercetak ke koleksi berbasis digital, dan dana-dan lain yang jumlahnya tidak sedikit. Jika tersedia anggaran yang cukup dan dapat dialokasikan secara kontinyu, maka layanan digital akan dapat berjalan secara baik.

5. Ketersediaan Sarana dan Prasarana

Yang terakhir dan sangat vital adalah ketersediaan sarana dan prasarana. Untuk layanan digital, diperlukan hardware yang mumpuni dan tidak sekedar personal computer sekelas computer untuk pekerjaan kantor. Komputer yang dijadikan sebagai pusat data harus mampu menangani sejumlah proses digital secara bersamaan. Hal ini bertujuan agar transfer data dari komputer pusat ke pengguna dapat berjalan dengan lancer. Selain komputer pusat data, koneksi jaringan antara komputer pusat data dan komputer pengguna harus lancar. Proses transfer data digital tidak seperti transfer data berbasis text karena membutuhkan jalur yang relative lebih lebar untuk proses transfer datanya. Jadi perlu penyediaan jalur khusus untuk layanan berbasis digital.

6. Aspek Sumber Daya Manusia

Hal terpenting yang harus depersiapkan adalah Sumber Daya Manusia yang mengelola layanan itu sendiri. Tanpa adanya SDM yang memiliki kompetensi dibidang pengelolaan layanan digital, maka akan semakin besar biaya yang dikeluarkan untuk maintenance dan juga semakin sulit untuk mengelola koleksi-koleksi digital tersebut.

#### C. Membuat Layanan Digital dengan menggunakan SLiMS (Senayan Library Management System)

Seperti yang kita ketahui, bahwa Senayan Library Management System (SLiMS) merupakan aplikasi yang digunakan untuk mengelola layanan otomasi perpustakaan. Beberapa fitur yang ada di aplikasi SLiMS dapat dimanfaatkan untuk mengelola layanan berbasis digital. Fitur-fitur tersebut tersembunyi dalam menu bibliography dan menu keanggotaan.

1. Bibliography

Bibliography merupakan salah satu menu yang ada di aplikasi SLiMS yang digunakan untuk menyimpan informasi metadata yang berkaitan dengan koleksi perpustakaan. Bagi pengelola perpustakaan, menu ini sudah sangat dipahami karena hampir setiap hari dipakai untuk mengupload data-data buku. Namun ada 1 (satu) fitur yang jarang dipahami ketika pengelola melakukan penginputan data buku. Langkah-langkah mengupload file pada menu add bibliography adalah sebagai berikut :

a. Klik tombol

| File Attachment | : | Add Attachment |
|-----------------|---|----------------|
|                 |   |                |
|                 |   |                |

b. Isikan title untuk lampiran berkas. Pada kolom ini harus diisi dan tidak boleh kosong.

Title\* :

c. Tentukan repo Directory

File yang diupload oleh system, nantinya akan disimpan disuatu tempat di folder database. Untuk itu perlu kita definisikan dulu tempat penyimpanan file yang akan diupload. Untuk default aplikasi SLiMS, file yang akan diupload akan disimpan dalam folder repository dan pilihan default SLiMS juga mengarah ke folder tersebut.

| Repo. Directo        | ory :                                  | Repository ROO                  | Т                   |                            |          | v   |
|----------------------|----------------------------------------|---------------------------------|---------------------|----------------------------|----------|-----|
| File Home<br>← → × ↑ | sitory<br>Share View<br>> This PC > Lo | cal Disk (C:) > laragon > www > | bulian → repository |                            |          | v 8 |
| 🖈 Quick access       | Name                                   | ^                               | Date modified       | Туре                       | Size     |     |
| Desktop              | × 85d0                                 | 0e6cb9a0f3aa76912c6c02a00af70   | 01/10/2021 10:38    | Microsoft Edge P           | 1.185 KB |     |
| 👆 Downloads          | × inde                                 | x nhn                           | 22/06/2021 21:00    | Chrome HTML Do<br>PHP File | 1 KB     |     |
| Documents            | *                                      | wikula.                         | 22 00 20212100      |                            | 1 102    |     |
| Pictures             | *                                      |                                 |                     |                            |          |     |
| BANK (E:)            |                                        |                                 |                     |                            |          |     |
| DATA (D:)            |                                        |                                 |                     |                            |          |     |
| PAI                  |                                        |                                 |                     |                            |          |     |
| repo 93210591        | 7 - A\                                 |                                 |                     |                            |          |     |
| OneDrive             |                                        |                                 |                     |                            |          |     |
| This PC              |                                        |                                 |                     |                            |          |     |
| 3D Objects           |                                        |                                 |                     |                            |          |     |
| Desktop              |                                        |                                 |                     |                            |          |     |
| Documents            |                                        |                                 |                     |                            |          |     |
| Downloads            |                                        |                                 |                     |                            |          |     |
| J Music              |                                        |                                 |                     |                            |          |     |
| Pictures             |                                        |                                 |                     |                            |          |     |
| Videos               |                                        |                                 |                     |                            |          |     |
| DATA (D-)            |                                        |                                 |                     |                            |          |     |
| BANK (E-)            |                                        |                                 |                     |                            |          |     |
| Contract (C)         |                                        |                                 |                     |                            |          |     |

d. Upload file yang akan dimasukkan kedalam database. Default ukuran maksimal file yang diupload sekitar 2 megabyte.

| File To Attach : | Choose file | Browse | Maximum 2048 KB |
|------------------|-------------|--------|-----------------|
|                  |             |        |                 |

e. Masukkan link URL nya jika file terdapat ada tempat lain.

| URL              | :     | http://repository.iainked            | ri.ac.id/59/                       | \$<br>10 |
|------------------|-------|--------------------------------------|------------------------------------|----------|
| Tentukan pene    | mpata | n preview (digunaka                  | n jika yang diupload berupa video) |          |
| Placement        | :     | *) Work for embedded link            | or video attachment                |          |
|                  |       | <ul><li>Link</li><li>Popup</li></ul> | O Embed                            |          |
| Deskripsikan isi | file  |                                      |                                    |          |

| Description | : | Bab 1 <u>Buku Dokumentasi SLIMS</u> |
|-------------|---|-------------------------------------|

h. Menentukan hak akses terhadap makalah yang diupload. Jika bisa dilihat oleh semua orang, maka pilih hak akses "public". Jika hanya orang-orang tertentu berdasarkan tipe keanggotaan perpustakaan, maka pilihlah "public" dan tentukan type anggota apa saja yang diperkenankan untuk mengakses file. Sedangkan untuk private digunakan untuk pemblokiran akses file. Untuk penentuan tipe keanggotaan akan dibahas pada poin berikutnya.

| Access                         | : Public                | ~ |
|--------------------------------|-------------------------|---|
| Access Limit by<br>Member Type | : 🗆 Standard            |   |
| Upload Now                     |                         |   |
| Access                         | : Public                | ~ |
| Access Limit by<br>Member Type | : 🗆 Standard<br>🗹 Siswa |   |
| Upload Now                     |                         |   |

i. Klik tombol "upload now"

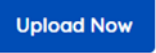

f.

g.

j. Cek hasil upload data di beranda (OPAC)

|      | ■ Sext                     |                       |  |
|------|----------------------------|-----------------------|--|
|      | Panduan SLIMS              | Versi Bulian 2        |  |
|      | - SOC - Personal Name;     |                       |  |
| BOOK |                            |                       |  |
|      | Description Not Available  |                       |  |
|      | Availability               |                       |  |
|      | No considirta              |                       |  |
|      | The copy cash              |                       |  |
|      | Detail Information         |                       |  |
|      | Series Title               | (H                    |  |
|      | Call Number                | 005.74 SDP d          |  |
|      | Publisher                  | Jakarta : ., 2019     |  |
|      | Collation                  | 129 him.              |  |
|      | Language                   | Indonesia             |  |
|      | ISBN/ISSN                  | -                     |  |
|      | Classification             | 005.74                |  |
|      | Content Type               |                       |  |
|      | Carrier Type               |                       |  |
|      | Edition                    |                       |  |
|      | Subject(s)                 | manajemen database    |  |
|      |                            | database perpustakaan |  |
|      | Specific Detail Info       |                       |  |
|      | Statement of               | -                     |  |
|      | Responsibility             |                       |  |
|      | Other version/relate       | d                     |  |
|      | No other version available |                       |  |
|      | File Attachment            |                       |  |
|      | 😫 Bab 01                   |                       |  |
|      | Comments                   |                       |  |
|      |                            |                       |  |

k. Cek lampiran di bagian file attachment (lampiran)

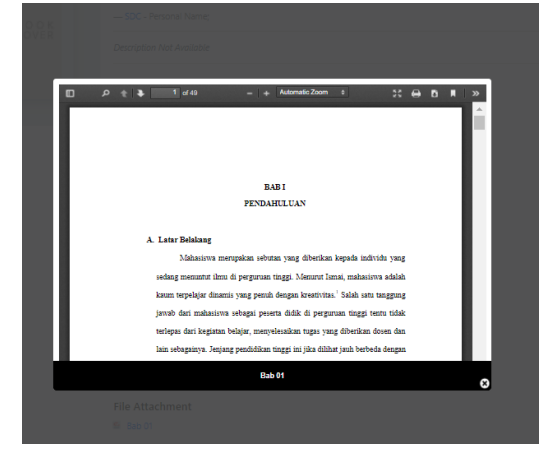

## 2. Member

Seperti yang telah disinggung di poin bibliography, untuk menentukan siapa yang berhak mengakses file yang telah diupload dapat ditentukan melalui tipe keanggotaan. Menu tipe keanggotaan dapat dilihat di sub menu keanggotaan. Langkah-langkah menentukan tipe keanggotaan adalah sebagai berikut :

a. Klik sub menu tipe keanggotaan

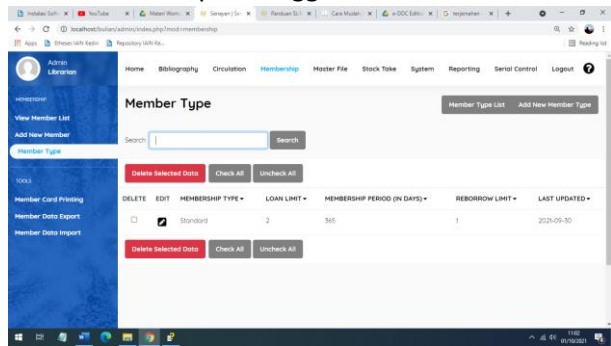

- b. Jika ingin mengedit tipe keanggotaan, klik tanda 💋
- c. Jika ingin menambahkan tipe keanggotaan baru, klik tombol Add new member type

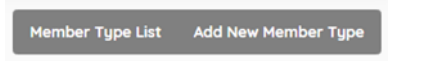

d. Beri nama tipe keanggotaan

Member Type Name\* : Siswa

e. Isi definisi lain sesuai ketentuan dimasing-masing Lembaga dan klik tombol "save"

| Member Type Name*           | : Siswa    |
|-----------------------------|------------|
| Loan Limit                  | : 2        |
| Loan Periode (In Days)      | : 7        |
| Reserve                     | : O Enoble |
| Reserve Limit               | : 0        |
| Membership Period (In Days) | : 365      |
| Reborrow Limit              | : 0        |
| Fine Each Day               | : 500      |
| Overdue Grace Period        | : 0        |
| Save                        |            |

f. Cek di menu upload file di bibliography

Jika proses penyimpanan sudah berhasil, maka akan muncul di form upload file attachment bibliography.

| Attachment      | . /8540464009770976603000970.odf                     | -   |
|-----------------|------------------------------------------------------|-----|
| Attachment      | : /85auesco9aut5aa/6912cscu2auuat7u.pat              |     |
| URL             | :                                                    | 10  |
| Placement       | : ") Work for embedded link or video attachment      | - 1 |
|                 | Link     O Embed     O Popup                         |     |
| Description     | :                                                    |     |
| Access          | : Private V                                          |     |
| Access Limit by | : Z Standard                                         |     |
| Member Type     | Siswa                                                | - 1 |
| Upload Now      |                                                      |     |
|                 | File Attachments                                     | 6   |
|                 | Enter a website ink/UBL to make this label circkable |     |

Jika tidak dalam keadaan login di member area, maka file attachment (lampiran) dalam beranda OPAC tertulis "No Data"

| and the second second se |                       |
|----------------------------------------------------------------------------------------------------|-----------------------|
| eries little                                                                                                    |                       |
| Call Number                                                                                                    | 005.74 SDP d          |
| Publisher                                                                                                    | Jakarta : ., 2019     |
| ollation                                                                                                    | 129 hlm.              |
| anguage                                                                                                    | Indonesia             |
| SBN/ISSN                                                                                                    |                       |
| lassification                                                                                                    | 005.74                |
| Content Type                                                                                                    |                       |
| Aedia Type                                                                                                    |                       |
| arrier Type                                                                                                    |                       |
| dition                                                                                                    | -                     |
| ubject(s)                                                                                                    | manajemen database    |
|                                                                                                    | database perpustakaan |
| pecific Detail Info                                                                                                    | -                     |
| itatement of                                                                                                    |                       |
| Responsibility                                                                                                    |                       |
| Other version/related                                                                                                    | i -                   |
| to other version available                                                                                                    |                       |
| ile Attachment                                                                                                    |                       |
| ne Accornitent                                                                                                    |                       |

Dan apabila sudah login di member area, maka file attachment (lampiran) akan ditampilkan.

| Detail Information         |                       |
|----------------------------|-----------------------|
| Series Title               | -                     |
| Call Number                | 005.74 SDP d          |
| Publisher                  | Jakarta : 2019        |
| Collation                  | 129 hlm.              |
| Language                   | Indonesia             |
| ISBN/ISSN                  |                       |
| Classification             | 005.74                |
| Content Type               | -                     |
| Media Type                 | -2                    |
| Carrier Type               | -                     |
| Edition                    |                       |
| Subject(s)                 | manajemen database    |
|                            | database perpustakaan |
| Specific Detail Info       |                       |
| Statement of               | -                     |
| Responsibility             |                       |
| Other version/related      |                       |
| No other version available |                       |
| File Attachment            |                       |
| 🖴 Bab 01                   |                       |
|                            |                       |

#### 3. Software pendukung

Default upload file software SLiMS dibatasi size (ukuran) filenya sebesar 2 (dua) megabyte. Hal ini bertujuan agar ketika proses upload bisa berjalan lancar dan tidak menemui kendala pada saat upload. Semakin besar ukuran file, maka dibutuhkan waktu yang lebih lama untuk proses uploadnya. Dan kemungkinan terburuknya adalah dapat menyebabkan komputer server menjadi hang (macet). Untuk itu perlu adanya manajemen file sebelum diupload di aplikasi SLiMS.

Untuk memudahkan dalam mengelola file dengan format .pdf, maka perlu adanya tools atau software tambahan yang akan digunakan untuk mengelola file .pdf tersebut. Salah satu software yang dapat digunakan adalah pdSAM. pdfSAM mempunyai 2 (dua) versi, yaitu versi free (gratis) dan versi berbayar. Fitur-fitur yang ditawarkan juga sudah sangat mumpuni untuk pengelolaan file .pdf. Untuk yang versi free, tersedia fitur-fitur diantaranya adalah split (memecah file berdasarkan halaman), merge (menggabungkan file .pdf), alternate mix, rotate, split by bookmarks, extract, dan split by size). Sedangkan yang versi berbayar akan mendapatkan semua fitur yang ada di versi free ditambah dengan fitur visual combine &reorder, delete pages, crop, convert, edit, dan create. Software pdfSam versi free dapat didownload melalui link https://pdfsam.org/download-pdfsam-basic/.

| PDFSAM                                                                                                    |                                                                            |                                                                                                    |                                                                  | ń | φ | 8 |  |
|----------------------------------------------------------------------------------------------------|----------------------------------------------------------------------------|----------------------------------------------------------------------------------------------------|------------------------------------------------------------------|---|---|---|--|
| Split a PSF document at the given page<br>rankers.                                                                                                    | Merge<br>Merge Sopefier multiple PDF decorrents<br>or subsections of them. | Alternate Mix<br>Merge two or neare PDF documents, taking<br>pages alternately in natural or reverse<br>orche. | Rotate<br>Associte pages of enality in PDF<br>documents.         |   |   |   |  |
| 👍 Split by bookmarks                                                                                                    | 😻 Detract                                                                  | 🚚 Split by size                                                                                                |                                                                  |   |   |   |  |
| Spilt a PDF document at bookmarked<br>pages by specifying a bookmark level.                                                                                                    | Ethist pages from PDP documents.                                           | Spit 240 document is test of the gene.<br>Grap (oughly).                                                       |                                                                  |   |   |   |  |
| Spit a 10 <sup>4</sup> doorwer at hoaknowled<br>paper by queryling a basimati better<br>Premium features<br>Winal Centrine & Roorder<br>Compose FIF film moinguign aread<br>by fing and dogr.victing or deleting<br>rapon | Ethert pages from PCP documents.                                           | Splitation doctioned in the strate greek<br>size transfly/                                                     | Convert<br>Convert pour PD's to Seed, Wand, Pover<br>Point, etc. |   |   |   |  |

a. Split (memecah file)

pdfSam dapat memecahkan (membagi) file .pdf berdasarkan halaman. Bisa dipecah setiap halaman, perhalaman ganjil, per halaman genap, dipecah berdasarkan halaman tertentu dan dipecah setiap "n" page. Langkah-langkah untuk memecah file .pdf adalah sebagai berikut :

1. Buka menu split

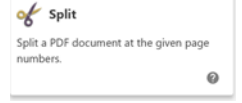

2. Pilih file .pdf yang akan di pecah

3. Pilih Split setting, misalkan saja file dipecah berdasarkan bab tertentu. Maka disini akan digunakan "split after the following page numbers" atau memecah file setelah halaman-halaman yang ditentukan dalam form inputan.

| ▼ Sp                    | lit settings                        |             |   |   |
|-------------------------|-------------------------------------|-------------|---|---|
| O Spl                   | it after                            |             | Ŧ | 0 |
| <ul> <li>Spl</li> </ul> | it after the following page numbers | 13,15,32,48 |   | 0 |
| O Spl                   | it by every "n" pages               |             |   | 0 |
|                         |                                     |             |   |   |

4. Tentukan lokasi tempat penyimpanan

| • | Output settings                             |        |
|---|---------------------------------------------|--------|
| 1 | C:\Users\user\Documents\Workshop Slims 2021 | Browse |
| E | ) Overwrite if already exists 🛛 🖗           |        |
|   | Show advanced settings                      |        |

5. Tentukan nama file prefix file (awalan nama file)

```
    ▼ File names settings
Generated PDF documents name prefix PDFsam_ @
```

6. Klik tombol "Run"

🕨 Run

7. Cek hasil pemecahan file .pdf dengan membuka windows explorer dan kemudian rename (ganti nama file) hasil pemecahan file .pdf sesuai dengan bab yang dibahas.

Misalkan saja diganti nama dengan nama prabab, pendahuluan, OPAC, Menu Bibliography, Penutup.

|                                                                                                    |                                                                                                    |                                                                                              | - σ                                                                                                    | ×            |
|----------------------------------------------------------------------------------------------------|----------------------------------------------------------------------------------------------------|----------------------------------------------------------------------------------------------|----------------------------------------------------------------------------------------------------|--------------|
| Bits         Stars         Ver           Image: Stars         Stars         Stars <th< th=""><th>pen - E Select all<br/>at Select none<br/>intony P lower selection</th><th></th><th></th><th></th></th<>                                                                                                    | pen - E Select all<br>at Select none<br>intony P lower selection                                                                                                    |                                                                                              |                                                                                                    |              |
| Clatered Organize New Open<br>← → < ↑ ↓ > This PC > Documents > Workshop Skims 2021                                                                                                    | Select                                                                                                    |                                                                                              | <ul> <li>✓ Ø ,P Search Wor</li> </ul>                                                                                                    | kshop S      |
| Image: Section of the section of the section of th                                | Type         Date           Minsent Edger (D)         Minsent Edger (D)           Minsent Edger (D)         Minsent Edger (D)           Minsent Edger (D)         Minsent Edger (D) | 40.00<br>440<br>400<br>1004<br>400<br>1004<br>400<br>1004<br>1004                            | ∧ ₩ 66 DG 348                                                                                                    |              |
| I V Workshop Slims 2021<br>File Home Share View                                                                                                    |                                                                                                    |                                                                                              |                                                                                                    |              |
| Pin to Quick Copy Paste & Cut Move Copy adh<br>eacess                                                                                                    | New folder                                                                                                    | cess • Properties • Edit                                                                     | n - Elect all<br>Select none<br>Pry P Invert selection                                                                                       |              |
| Clipboard Organize                                                                                                    | New                                                                                                    | Open                                                                                         | Select                                                                                                    |              |
| Name                                                                                                    |                                                                                                    | Date modified                                                                                | Type Size                                                                                                    |              |
| Open                                                                                                    | 159_ed2                                                                                                    | 01/10/2021 5:44                                                                              | Microsoft Edge PD 453 KB                                                                                                    |              |
|                                                                                                    | ms9_ed2 ()<br>ms9_ed2 ()<br>ms9_ed2 ()<br>ms9_ed2 ()<br>)                                                                                                    | 01/10/2021 5:44<br>01/10/2021 5:44<br>01/10/2021 5:44<br>01/10/2021 5:44<br>01/07/2020 23:49 | Microsoft Edge PD 44 KB<br>Microsoft Edge PD 142 KB<br>Microsoft Edge PD 1326 KB<br>Microsoft Edge PD 6491 KB<br>Microsoft Edge PD 10.290 KB |              |
| Give access to Add to "LyDFsam, dokumentasi, slims9, ed2.zar" Compress on "LyDFsam, dokumentasi, slims9, ed2.zar" Compress to "LyDFsam, dokumentasi, slims9, ed2.zar" and email Compress to "LyDFsam, dokumentasi, slims9, ed2.zar" and email Compress to "LyDFsam, dokumentasi, slims9, ed2.zar" and email Compress to "LyDFsam, dokumentasi, slims9, ed2.zar" and email Compress to "LyDFsam, dokumentasi, slims9, ed2.zar" Compress to "LyDFsam, dokumentasi, slims9, ed2.zar", to "LyDFsam, dokumentasi, slims9, ed2.zar", to "LyDFsam, dokumentasi, s | >                                                                                                    |                                                                                              |                                                                                                    |              |
| PowerSO     Send to     Cut                                                                                                    | >                                                                                                    |                                                                                              |                                                                                                    |              |
| Copy<br>Create shortcut<br>Delete                                                                                                    | -                                                                                                    |                                                                                              |                                                                                                    |              |
| Rename                                                                                                    |                                                                                                    |                                                                                              |                                                                                                    |              |
| Properties                                                                                                    |                                                                                                    |                                                                                              |                                                                                                    |              |
| Name                                                                                                    | Date                                                                                                    | modified                                                                                     | Туре                                                                                                    | Size         |
| 📼 01 Prabab                                                                                                    | 01/1                                                                                                    | 0/2021 5:44                                                                                  | Microsoft Edge                                                                                                    | PD 453 KB    |
| 📫 02 Pendahuluan                                                                                                    | 01/1                                                                                                    | 0/2021 5:44                                                                                  | Microsoft Edge                                                                                                    | PD 44 KB     |
| 📫 03 OPAC                                                                                                    | 01/1                                                                                                    | 0/2021 5:44                                                                                  | Microsoft Edge                                                                                                    | PD 2.142 KB  |
| 📼 04 Bibliografi                                                                                                    | 01/1                                                                                                    | 0/2021 5:44                                                                                  | Microsoft Edge                                                                                                    | PD 1.326 KB  |
| 🧰 05 Penutup                                                                                                    | 01/1                                                                                                    | 0/2021 5:44                                                                                  | Microsoft Edge                                                                                                    | PD 6.491 KB  |
| dokumentasi slims9 ed2                                                                                                    | 01/0                                                                                                    | 7/2020 23:49                                                                                 | Microsoft Edge                                                                                                    | PD 10.290 KB |

Jika ada file yang masih terlalu besar, maka proses pemecahan bisa diulangi lagi.

b. Merge (Menggabungkan file)

Merge adalah proses penggabungan file menjadi 1 (satu) file saja. Hal ini bertujuan agar file-file kecil dan terlalu banyak dapat dijadikan menjadi satu file saja. Langkah-langkah untuk menggabungkan beberapa file menggunakan aplikasi pdfSam adalah sebagai berikut;

1. Pilih menu "merge"

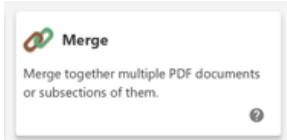

2. Masukkan beberapa file kedalam kotak yang telah disediakan dengan cara menekan tombol "add" atau menggeser (drag and drop) file yang dipilih kedalam kotak.

| ¥ [ | Name        | Size   | Pages | Modified                    | Page ranges |
|-----|-------------|--------|-------|-----------------------------|-------------|
|     | file 04.pdf | 1 MB   | 16    | October 1, 2021, 5:44:37 AM |             |
|     | file 01.pdf | 452 KB | 13    | October 1, 2021, 5:44:36 AM |             |
|     | file 02.pdf | 43 KB  | 2     | October 1, 2021, 5:44:37 AM |             |
|     | file 03.pdf | 2 MB   | 17    | October 1, 2021, 5:44:37 AM |             |

3. Sesuaikan urutan file agar nanti hasil merge file sesuai dengan halaman yang diinginkan dengan cara meng-klik dan menggeser file sesuai dengan urutan.

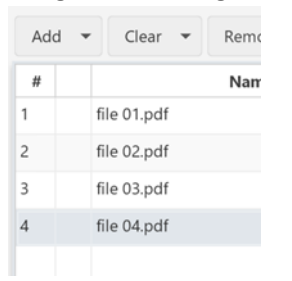

4. Jika memerlukan setting tambahan, dapat ditambahkan dengan memberikan tanda centang pada pilihan yang ada.

| <ul> <li>Merge settings</li> </ul>                                         |                  |   |   |
|----------------------------------------------------------------------------|------------------|---|---|
| Add a blank page if page nu     Add a footer     O     Normalise page size | amber is odd 🛛 🖗 |   |   |
| Interactive forms (AcroForms):                                             | Merge fields     | ÷ | 6 |
| Bookmarks handling:                                                        | Retain bookmarks | * | 6 |
| Table of contents:                                                         | Don't generate   | * | e |

5. Menentukan tempat penyimpanan hasil penggabungan file sekaligus nama hasil penggabungan file.

| O Colorado                  | <b>6</b>                             |                      | rages   | Modified                    | Page ranges |
|-----------------------------|--------------------------------------|----------------------|---------|-----------------------------|-------------|
| Select a file               |                                      |                      | ^       | October 1, 2021, 5:44:36 AM |             |
| ← → ~ ↑ <sup>↓</sup> • D    | ocu > Workshop Slims 2 v ð           | Search Workshop Slin | is 2021 | October 1, 2021, 5:44:37 AM |             |
| Organize - New fol          | der                                  | 10 ·                 | 0       | October 1, 2021, 5:44:37 AM |             |
| 🖢 This PC                   | ^ Name                               | Date modified        | Туре    | October 1, 2021, 5:44:37 AM |             |
| 3D Objects                  | dokumentasi_slims9_ed2               | 01/07/2020 23:49     | Micro   |                             |             |
| Desktop                     | 🗖 file 01                            | 01/10/2021 5:44      | Micro   |                             |             |
| Documents                   | 📫 file 02                            | 01/10/2021 5:44      | Micro   |                             |             |
| Developed                   | 📫 file 03                            | 01/10/2021 5:44      | Micro   |                             |             |
| Downloads                   | 🗖 file 04                            | 01/10/2021 5:44      | Micro   |                             |             |
| Music                       | v «                                  |                      | >       |                             |             |
| File name: 03               | hung file                            |                      | ~       |                             |             |
| Cause as human (it a        | 46                                   |                      |         |                             |             |
| Jave as type. The           | ui)                                  |                      |         |                             |             |
|                             |                                      |                      |         |                             |             |
| ∧ Hide Folders              |                                      | Save Can             | el      |                             |             |
| - The Folders               |                                      |                      | 4       |                             |             |
| Destination file            |                                      |                      |         |                             |             |
| Destination me              |                                      |                      |         |                             |             |
| C:\Users\user\Documents\W   | /orkshop Slims 2021\PDFsam_merge.pdf |                      |         |                             | Brows       |
| Overwrite if already exists | Θ                                    |                      |         |                             |             |
| Show advanced setting       |                                      |                      |         |                             |             |
|                             |                                      |                      |         |                             |             |

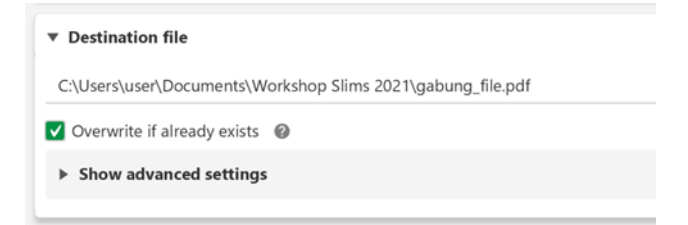

6. Klik tombol "Run" untuk memproses.

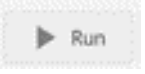

7. Cek hasil penggabungan di windows explorer

| Move<br>to * | Copy<br>to * | Delete Rename    | New<br>folder | New item • | Properties | Edit | Select all<br>Select none |           |
|--------------|--------------|------------------|---------------|------------|------------|------|---------------------------|-----------|
|              | Organ        | ize              |               | New        | 01         | pen  | Select                    |           |
| > Work       | shop Sli     | ms 2021          |               |            |            |      |                           |           |
| D Na         | me           | *                |               | Date m     | odified    | Тур  | pe                        | Size      |
| -            | dokume       | ntasi_slims9_ed2 | 2             | 01/07/     | 2020 23:49 | M    | crosoft Edge PD           | 10.290 K8 |
| -            | file 01      |                  |               | 01/10/     | 2021 5:44  | M    | crosoft Edge PD           | 453 KB    |
| -            | file 02      |                  |               | 01/10/     | 2021.5:44  | M    | crosoft Edge PD           | 44 KB     |
| -            | file 03      |                  |               | 01/10/     | 2021 5:44  | Mi   | crosoft Edge PD           | 2.142 KB  |
| -            | file 04      |                  |               | 01/10/     | 2021 5:44  | M    | crosoft Edge PD           | 1.326 KB  |
| -            | a block      | file             |               | 01/10/     | 2021 6.12  | 4.4  | concell Edge DD           | 305770    |

#### D. Penutup

Software Senayan Library Management System (SLiMS) merupakan software untuk pengelolaan perpustakaan. Namun banyak menu-menu yang dapat digunakan untuk mengelola hal lain seperti digitalisasi koleksi dan lain sebagainya. Sehingga perlu banyak melakukan eksplorasi terhadap aplikasi ini. Aplikasi SLiMS juga dikenal sebagai software yang powerfull dan tidak perlu diragukan lagi kemampuannya. SLiMS juga berbasis opensource yang memungkinkan kita untuk melakukan pengembangan terhadap software ini, sehingga kita dapat melakukan penyesuaian dengan lingkungan perpustakaan yang kita miliki.

Penulis berharap, penyampaian materi yang singkat ini dapat membantu pengelola perpustakaan untuk dapat mengembangkan layanan perpustakaan di lembaga masing-masing. Khususnya untuk pengelolaan koleksi digital yang dimiliki oleh perpustakaan masing-masing. Makalah ini dapat diupload ulang atau dipresentasikan lagi dengan mencantumkan sumbernya. Semoga bisa menjadi jariyah bagi pengembangan perpustakaan kedepannya.

#### Referensi

Senayan Developer Community. 2020. Dokumentasi Penggunaan SLiMS 9 Bulian : Edisi 2.